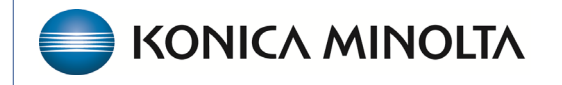

HEALTHCARE IT

## **Exa® PACS/RIS**

## **Feature Summary**

**Macro Notes** 

©2025 Konica Minolta Healthcare Americas, Inc.

500-000907A

You can use a drop-down list to select pre-configured blocks of texts when working with certain types of notes. This allow the user quick access to common statements while maintaining a standard and uniform process acros the enterprise.

Here a few examples of each type of macro note available in Exa PACS/RIS:

| Scheduling                                        |  |
|---------------------------------------------------|--|
| Patient standard questions during scheduling call |  |
| Missing information statement                     |  |
| Other appointment reminders                       |  |
| Study                                             |  |
| Contrast injection information                    |  |
| Priors availability                               |  |
| Tech notes relevant to the study                  |  |
| Claim                                             |  |
| Claim information statement                       |  |

## Create a macro note

Prerequisite: You need the Macro Notes permission to make changes in the Macro Note section

1. Go to Setup → Office → MACRO NOTES , and then select ADD.

| = | ■ OFFICE-                                               |       |                  |       |            |                                         |            |       |            | ወ |
|---|---------------------------------------------------------|-------|------------------|-------|------------|-----------------------------------------|------------|-------|------------|---|
|   | <b>(</b> 1N                                             | TASKS | EXAM AUTHORIZATI | ION   | STUDY FLAG | MONTHLY GOALS                           | MACRO      | NOTES | PORTALS    |   |
|   |                                                         |       |                  |       |            |                                         |            | ADD   | RELOAD     |   |
|   | DESCRIPTION 🗢                                           |       |                  | TYPE  |            | FACILITIES                              | FACILITIES |       | MODALITIES |   |
|   |                                                         |       |                  |       |            |                                         |            |       |            |   |
| 0 | 🗓 B-READ Study Jacksonville,New Jersey,Bonn,Yashoda All |       |                  |       |            |                                         |            |       |            |   |
| 0 | 🖑 Comparise                                             | on    |                  | Study |            | Jacksonville,New Jersey,Bonn,YashodɛAll |            |       |            |   |
| 0 | 🖞 Diagnostio                                            |       |                  | All   |            | Jacksonville,New Jersey,Bonn,Yashod:All |            |       |            |   |

- 2. Type a description (name of the macro that appears in the drop-down menu).
- **3.** Type the macro note.
- 4. Select SAVE.

|                  |           |                   |              |            |              |             | Ģ            |
|------------------|-----------|-------------------|--------------|------------|--------------|-------------|--------------|
| <b>K</b> N       | TASKS     | EXAM AUTHOR       | RIZATION     | STUDY FLAG | MONTHLY GOAI | LS MACRO NO | TES PORTALS  |
| 2                |           |                   |              |            |              | 4 SAVE      | RESET BACK   |
| Description *    | Enter the | e name of the Mac | oro Notes    |            |              |             |              |
| Macro Types *    | ALL S     | ELECTED           | Facilities * | ALL        | . SELECTED   | Modality *  | ALL SELECTED |
| Macro Text *     |           |                   |              |            |              | Procedures  |              |
| Enter macro text | 3         |                   |              |            |              |             | IENT TYPES   |

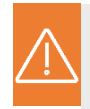

## OPTIONAL

You can change the availability of the Macro Notes

- Macro Types
- Facilities
- Schedule Study

Claim

- Modality Types
- Procedure